# Docházka 3000 – přenos dat do Abra FlaxiBee

Docházkový systém Docházka 3000 umí od verze 6.83 přenášet data nepřítomností do účetnictví Abra FlexiBee a od verze 8.34 přenáší i data příplatků a měsíčního fondu. Jedná se o přenos dat pomocí XML souboru. Systém přenosu je ale závislý na inicializačních datech z FlexiBee, takže je nejprve třeba do docházky naimportovat personalistiku FlexiBee, ze které si docházka musí načíst interní ID čísla označující záznamy pracovních poměrů a zaměstnanců.

Pozor – Verze FlexiBee One neobsahuje mzdový modul. Takže tento základní systém určený jen pro účetnictví a některé další základní agendy, nelze použít pro zpracování mezd. A to jak verze pro jednoho uživatele, která je zdarma, tak ani po přikoupení licence dalších uživatelů. Mzdový modul mají až verze Standard, Bussiness a další vyšší verze.

Přenos dat je tedy rozdělen na tři hlavní fáze: A) Přenos personalistiky FlexiBee -> Docházka B) Příprava a výpočet mzdových dat v docházce C) Přenos vypočtených dat Docházka -> FlexiBee

V bodě A se tedy přenáší XMS soubor z FlexiBee do Docházky 3000. V bodě C se pak opačným směrem přenáší data z Docházky 3000 do FlexiBee.

Níže popíšeme jednotlivé kroky podrobně.

## A) Přenos personalistiky z FlexiBee do Docházky

Spustíte účetní program FlexiBee, přihlásíte se do firmy a v levém menu vyberete volbu "*Zaměstnanci / Personalistika*". Zobrazí se seznam zaměstnanců zadaných ve firmě.

Jména a osobní čísla musí odpovídat zaměstnancům v Docházce 3000 - osobní číslo zaměstnance ve FlexiBee musí odpovídat osobnímu číslu (indexu), který má tento pracovník v docházce v menu *Zaměstnanci / Editace údajů* (položka *index*).

| Replications Places System                              | m 🎯 🙆 ⊾                                                                                                    |                       |                | 14       | 🎽 🖂 📾       | ) 🚅 🛛 1   | Thu May 21, 4 | 1:32 PM | petr |  |
|---------------------------------------------------------|----------------------------------------------------------------------------------------------------|-----------------------|----------------|----------|-------------|-----------|---------------|---------|------|--|
| Agrostar - ABRA FlexiBee _ 🗆 ×                          |                                                                                                    |                       |                |          |             |           |               |         |      |  |
| <u>F</u> irma Obchodní p <u>a</u> rtneři Z <u>b</u> oží | firma Obchodní p <u>a</u> rtneři Z <u>b</u> oží Pro <u>d</u> ej Ná <u>k</u> up Peníze <u>M</u> ajetek Zamě <u>s</u> tnanci Úče <u>t</u> nictví Nástroje Náp <u>o</u> věda |                       |                |          |             |           |               |         |      |  |
| Agrostar<br>2015 s                                      | Pracovní plocha × Skupiny osob × Personalistika ×                                                                                                    |                       |                |          |             |           |               |         |      |  |
| 👥 Obchodní partneři                                     | < > <>                                                                                                    | 🗋 <u>N</u> ový 🥜 Změn | it 🗙 Smazat    | Q T 12 - | 8 + +       |           | ( <b></b> )   | с       | 0    |  |
| 🔀 Zboží                                                 | Osobni c Ti<br>3                                                                                                    | Hora                  | Jmeno<br>Karel | Funkce   | Kvalifikace | C Stredis | Skupina o     | Ulice   |      |  |
| 🚽 Prodej                                                | A02200                                                                                                    | Hulata                | Alexandr       |          |             | С         | 0001          |         |      |  |
| 🕞 Nákup                                                 | 5                                                                                                    | Kroupa                | Zdenek         |          |             | c         | 0001          |         |      |  |
| া Peníze                                                | 6                                                                                                    | Zich                  | Jana<br>Jan    |          |             | C<br>C    |               |         |      |  |
| 🐔 Majetek                                               |                                                                                                    |                       |                |          |             |           |               |         |      |  |
| 👤 Zaměstnanci                                           |                                                                                                    |                       |                |          |             |           |               |         |      |  |
| Personalistika<br>🛵 Aktualizace mezd                    |                                                                                                    |                       |                |          |             |           |               |         |      |  |
| Účetnictví                                              |                                                                                                    |                       |                |          |             |           |               |         |      |  |
|                                                         |                                                                                                    |                       |                |          |             |           |               |         |      |  |
|                                                         |                                                                                                    |                       |                |          |             |           |               |         |      |  |
|                                                         |                                                                                                    |                       |                |          |             |           |               |         |      |  |
|                                                         |                                                                                                    |                       |                |          |             |           |               |         |      |  |
|                                                         |                                                                                                    |                       |                |          |             |           |               |         |      |  |
|                                                         | <                                                                                                    |                       |                |          |             |           |               |         |      |  |

Pokud ve mzdách číslujete zaměstnance jinak než v docházce, je třeba číslování sladit. Docházka totiž používá osobní číslo mezd k propojení s indexem pracovníka v docházce. Vyjímkou je pouze případ, kdy ve mzdách používáte na začátku čísla písmeno, jako je vidět na obrázku na předchozí straně u pracovníka *Hulata Alexandr*. Pak je jasné, že docházka nemůže toto číslo použít a pokusí se najít alternativní osobní číslo. To je ve mzdách zadané na kartě zaměstnance v záložce *Základní informace* v položce *Alternativní osobní číslo*. Viz následující obrázek.

| 🔨 🛛 🗛 Personalistika - Změna záznamu 🛛 🛛 🗙 |                           |                     |                   |              |  |  |  |
|--------------------------------------------|---------------------------|---------------------|-------------------|--------------|--|--|--|
| ৰ 🕨 🔇 🗙 Smazat                             | 😑 d                       |                     |                   | •            |  |  |  |
| Nastavení osoby:                           | Neomezeno - Neomezeno     | ✓ Přidej nast       | avení Smaž nastav | vení         |  |  |  |
| Osobní číslo:                              | A02200                    | Skupina osob:       | DD1: Oddeleni 1   | ~            |  |  |  |
| Příjmení:                                  | Hulata                    | Středisko:          | C: Centrála       | ~            |  |  |  |
| Jméno:                                     | Alexandr                  | Hlavn               | í osobní číslo    |              |  |  |  |
| Zákl. informace Ostatn                     | í Nezaopatřený partner Ad | resa Parametry mzdy | Štítky a poznámka | Přílohy      |  |  |  |
| Alternativní osobní čís                    | . 2                       | Typ vztahu k fir    | [                 | $\checkmark$ |  |  |  |
| Titul:                                     |                           | Rodné číslo:        |                   |              |  |  |  |
| Pohlaví:                                   |                           | Datum narození:     |                   |              |  |  |  |
| Kvalifikace:                               |                           |                     |                   |              |  |  |  |
| Funkce:                                    |                           |                     |                   |              |  |  |  |
|                                            |                           | Alternativ          | vní osobní číslo  |              |  |  |  |

Tato metoda je ale použitelná jen když je v hlavním osobním čísle na začátku písmeno. Proto raději doporučujeme používat hlavní osobní číslo stejné ve mzdách i docházce. Tolik k základním předpokladům propojení obou systémů.

Nyní je tedy třeba vyexportovat data personalistiky z FlexiBee. V personalistice kliknete v liště nástrojů na dojité šipky, přes které se spouští export a vyberete volbu *Export do XML*.

| -           | 🔨 🛛 Agrostar - ABRA FlexiBee _ 🗆 🗙                                                                                                    |            |                                                    |            |            |          |      |                        |       |       |   |
|-------------|----------------------------------------------------------------------------------------------------|------------|----------------------------------------------------|------------|------------|----------|------|------------------------|-------|-------|---|
| <u>F</u> in | írma Obchodní p <u>a</u> rtneři Z <u>b</u> oží Pro <u>d</u> ej Ná <u>k</u> up Pení <u>z</u> e <u>M</u> ajetek Zamě <u>s</u> tnanci Úče <u>t</u> nictví Nástroje Náp <u>o</u> věda |            |                                                    |            |            |          |      |                        |       |       |   |
|             | Agrostar<br>2015 S                                                                                                    | Pracovní p | racovní plocha × Skupiny osob × Personalistika × 1 |            |            |          |      |                        |       |       |   |
| 12          | Obchodní partneři                                                                                                    | < > 0      | D <u>N</u>                                         | ový 🥜 Změn | it 🗙 Smaza | Q T 12 🗧 | 0    | <b>*</b>               |       |       | 0 |
|             |                                                                                                    | Osobní č   | Titul                                              | Příjmení 🔼 | Jméno      | Funkce   | Kval | 🖳 Export do Excelu Jpi | ina o | Ulice |   |
|             | Zboží                                                                                                    | 3          |                                                    | Hora       | Karel      |          |      | 🖳 Import z Excelu      |       |       |   |
|             | Duadai                                                                                                    | A02200     |                                                    | Hulata     | Alexandr   |          | 1    | Export XML             |       |       |   |
| -           | + Prodej                                                                                                    | 1          |                                                    | Kopek      | Petr       |          | 1    | Import XML )D          | 01    |       |   |
| Ð           | Nákup                                                                                                    | 5          |                                                    | Kroupa     | Zdenek     |          | /    |                        |       |       |   |
| _           |                                                                                                    | 4          |                                                    | Maltex     | Jana       | /        |      | С                      |       |       |   |
| 100         | ] Peníze                                                                                                    | 6          |                                                    | Zich       | Jan        |          |      | С                      |       |       |   |
| Ť,          | "Majetek                                                                                                    |            |                                                    |            |            |          |      |                        |       |       |   |
| 1           | Zaměstnanci                                                                                                    |            |                                                    |            | 2          |          |      |                        |       |       |   |
| C           | 🞗 Personalistika                                                                                                    |            |                                                    |            |            |          |      |                        |       |       |   |
|             | 😑 Aktualizace mezd                                                                                                    |            |                                                    |            |            |          |      |                        |       |       |   |
| ¢           | Účetnictví                                                                                                    |            |                                                    |            |            |          |      |                        |       |       |   |

Otevře se dialog, ve kterém určíte, kam chcete soubor s daty uložit. Takže zvolíte například plochu a soubor uložíte.

Následně se přihlásíte do docházky jako administrátor a v menu Ostatní / Exporty do mezd / Abra Flexibee kliknete na tlačítko Import dat zaměstnanců z personalistiky ve FlexiBee do Docházky 3000.

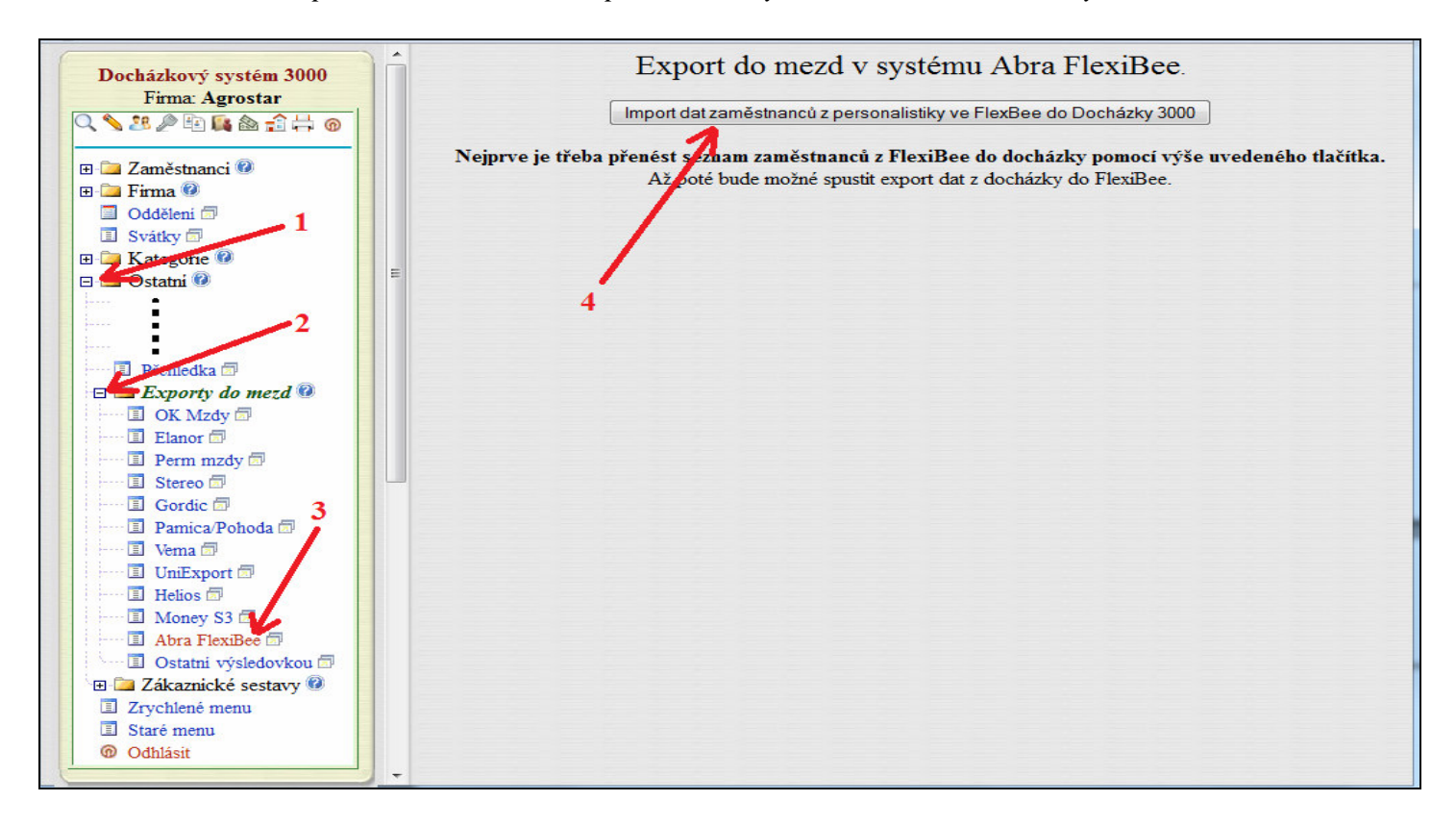

V horním formuláři kliknete na tlačítko Procházet a vyberete XML soubor, který jste uložili ve Flexbee.

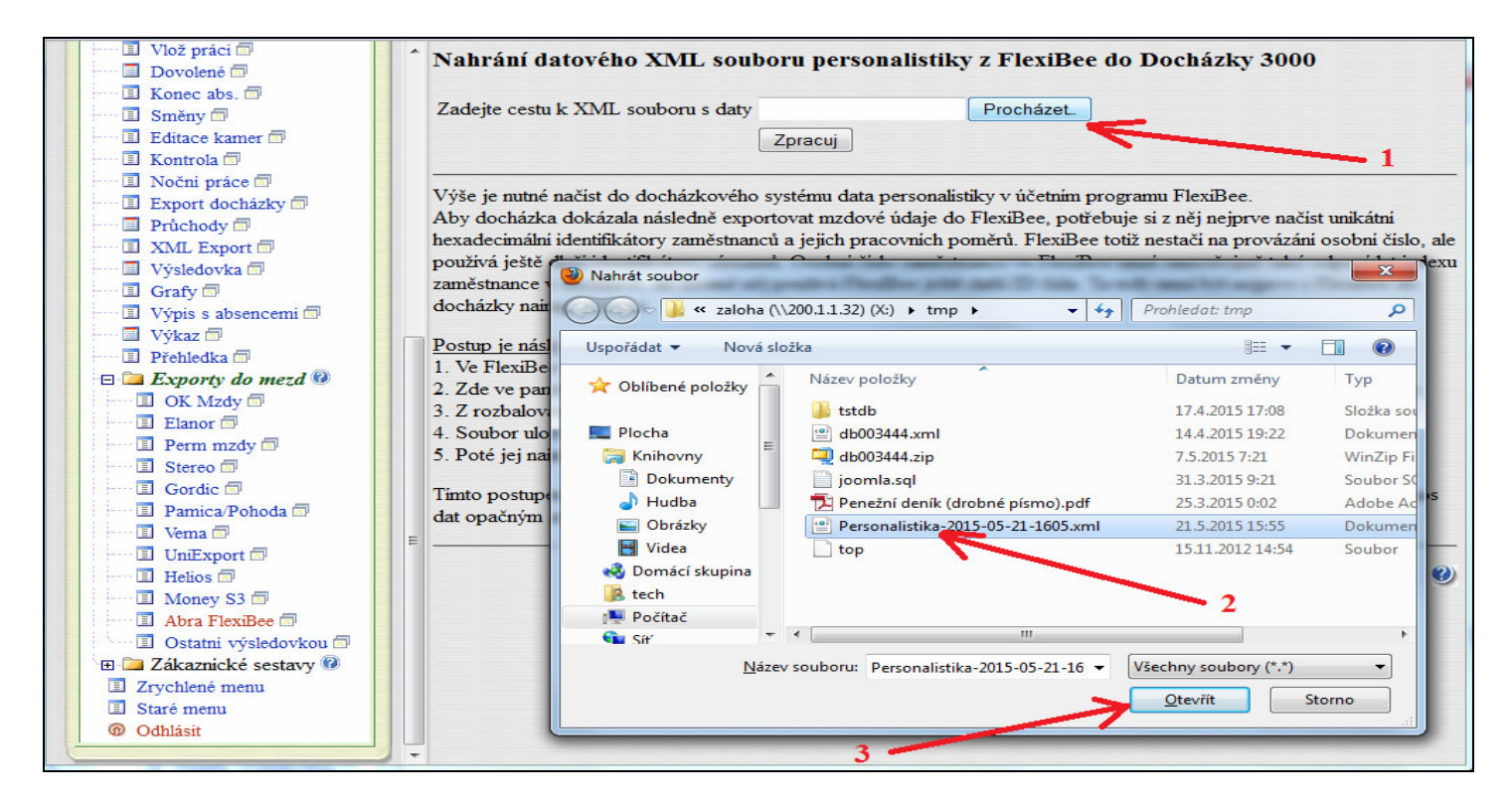

Poté ve výběrovém dialogu kliknete na *Zpracuj* a docházka začne data importovat. Pokud u některého zaměstnance z FlexiBee nebude schopna použít hlavní ani Alternativní osobní číslo, označí tento záznam za chybný (červený nápis *Error*) a tento zaměstnanec nebude importován. Bude tedy nutné osobní čísla sladit a vše provést znovu. V případě, kdy hlavní osobní číslo začíná písmenem, pokusí se použít číslo alternativní. Když to bude možné, záznam importuje, ale pro jistotu zobrazí varování. Viz obrázek na násl. straně.

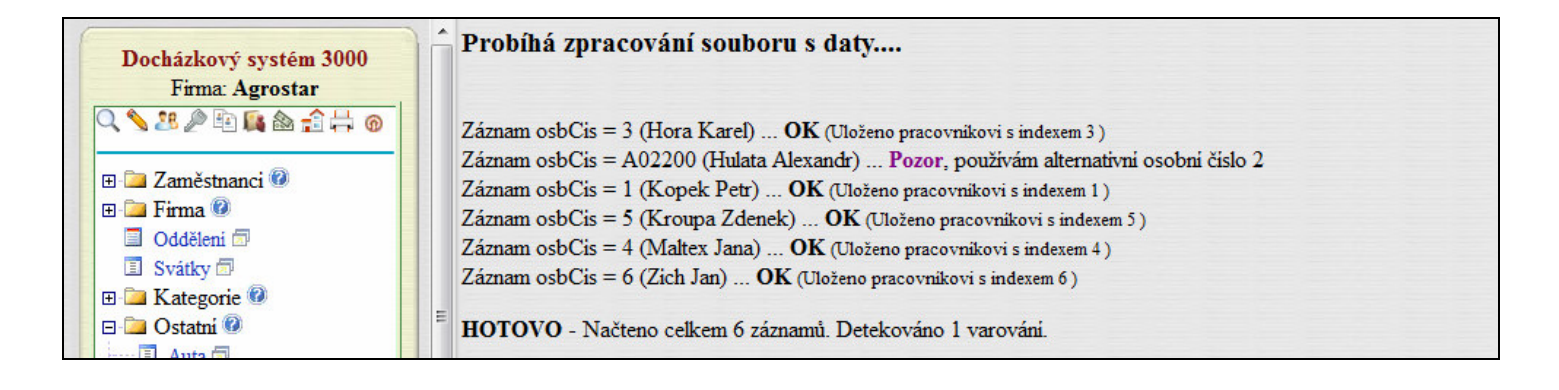

V příkladu je vidět, že pan Alexandr Hulata má nekompatibilní osobní číslo, ale docházce se podařilo najít alternativní osobní číslo, které použila místo hlavního.

Ve spodní části importní obrazovky se zobrazí tabulka importovaných záznamů. Mimo jiné obsahuje sloupeček se jménem pracovníka z docházky a pro kontrolu také druhý, ve kterém je přenesené jméno z FlexiBee. Takto lze snadno zkontrolovat, zda se opravdu správně spojily záznamy pracovníků mezi docházkou a FlexiBee. Vidíme, že pan Hulata Alexandr se spojil správně – v obou sloupečcích je jeho jméno stejné. Drobný problém je u pana Jana Zicha, kde je vidět červená čipka. Jedná se ale zjevně opravdu jen o drobnost, kdy v docházce je místo Jan napsáno křestní jméno Jenda. Toto nebrání dalšímu zpracování.

| Docházkový systém 3000<br>Firma: Agrostar      | Î | Přehl | ed již importovaných                                                                | ı pracovníků z Flexi                                                              | Bee:                                                                                                    |                                                                                                    |
|------------------------------------------------|---|-------|-------------------------------------------------------------------------------------|-----------------------------------------------------------------------------------|----------------------------------------------------------------------------------------------------|----------------------------------------------------------------------------------------------------|
| Q 📏 28 🖉 🖻 🃭 🚵 🔒 🛱 🎯                           | E | Index | x Jméno v docházce                                                                  | Jméno ve FlexiBee                                                                 | ID osoby                                                                                                    | ID prac. poměru                                                                                                    |
|                                                |   | 1     | Kopek Petr                                                                          | Kopek Petr                                                                        | ws:d57ea861-db86-4980-96b1-2806614dd67a:1                                                                                                    | ws:d57ea861-db86-4980-96b1-2806614dd67a:1                                                                                     |
| E Zaměstnanci 🖉                                |   | 2     | Hulata Alexandr                                                                     | Hulata Alexandr                                                                   | ws:d57ea861-db86-4980-96b1-2806614dd67a:3                                                                                                    | ws:d57ea861-db86-4980-96b1-2806614dd67a:2                                                                                     |
|                                                |   | 3     | Hora Karel                                                                          | Hora Karel                                                                        | ws:d57ea861-db86-4980-96b1-2806614dd67a:4                                                                                                    |                                                                                                    |
|                                                |   | 4     | Maltex Jana                                                                         | Maltex Jana                                                                       | ws:d57ea861-db86-4980-96b1-2806614dd67a:5                                                                                                    | ws:d57ea861-db86-4980-96b1-2806614dd67a:3                                                                                     |
| 🗄 🗀 Kategorie 🙆                                |   | 5     | Kroupa Zdenek                                                                       | Kroupa Zdenek                                                                     | ws:d57ea861-db86-4980-96b1-2806614dd67a:6                                                                                                    | ws:d57ea861-db86-4980-96b1-2806614dd67a:4                                                                                     |
| 🗉 🗀 Ostatni 🙆                                  |   | 6     | Zich Jenda                                                                          | Zich Jan                                                                          | ws:d57ea861-db86-4980-96b1-2806614dd67a:7                                                                                                    | ws:d57ea861-db86-4980-96b1-2806614dd67a:5                                                                                     |
| Auta 🖘                                         |   |       |                                                                                     |                                                                                   |                                                                                                    |                                                                                                    |
| Obědy      Souhrn docházky      Mzdy      Mzdy |   |       | Pokud sloupecek <i>Jmeno</i><br>systému jinak očíslované<br>zaměstnance ve FlexiBee | <i>v docházce</i> neodpovida<br>ho než v systému druhé<br>musí odpovidat indexu z | sloupecku <i>Jmeno ve Flexisee</i> a nejedna se jen (<br>m. Což je zásadní chyba a data se budou zapiso<br>aměstnance v docházce (v editaci údajů zaměst | o preklep, pak mate zamestnance v jednom<br>vat jiným zaměstnancům než maji. Osobni čislo<br>annců). Chybu je třeba napravit. |
| Oznámeni 🗇                                     | Ŧ |       |                                                                                     |                                                                                   |                                                                                                    | 0                                                                                                    |

Na výpise výše je však jiný problém. Pan Karel Hora evidentně nemá ve FlexiBee přidělený žádný pracovní poměr – položka *ID prac. poměru* je v tabulce prázdná. Pokud již pan Hora není aktivním pracovníkem, lze situaci vyřešit jednoduše tak, že jej v docházce v editaci údajů zaměstnanců označíte jako neaktivního. Pokud ale zaměstnanec pracuje, je třeba ve FlexiBee přidělit na kartě zaměstnance správný pracovní poměr a poté znovu provést export ve FlexiBee a import v docházce.

Po opravě jména v docházce a prac. poměru ve mzdách již import nového souboru proběhne bez chyb:

| Přehle | řehled již importovaných pracovníků z FlexiBee: |                    |                                           |                                           |  |  |  |  |  |
|--------|-------------------------------------------------|--------------------|-------------------------------------------|-------------------------------------------|--|--|--|--|--|
| Index  | Jméno v docházco                                | e Jméno ve FlexiBe | e ID osoby                                | ID prac. poměru                           |  |  |  |  |  |
| 1      | Kopek Petr                                      | Kopek Petr         | ws:d57ea861-db86-4980-96b1-2806614dd67a:1 | ws:d57ea861-db86-4980-96b1-2806614dd67a:1 |  |  |  |  |  |
| 2      | Hulata Alexandr                                 | Hulata Alexandr    | ws:d57ea861-db86-4980-96b1-2806614dd67a:3 | ws:d57ea861-db86-4980-96b1-2806614dd67a:2 |  |  |  |  |  |
| 3      | Hora Karel                                      | Hora Karel         | ws:d57ea861-db86-4980-96b1-2806614dd67a:4 | ws:d57ea861-db86-4980-96b1-2806614dd67a:6 |  |  |  |  |  |
| 4      | Maltex Jana                                     | Maltex Jana        | ws:d57ea861-db86-4980-96b1-2806614dd67a:5 | ws:d57ea861-db86-4980-96b1-2806614dd67a:3 |  |  |  |  |  |
| 5      | Kroupa Zdenek                                   | Kroupa Zdenek      | ws:d57ea861-db86-4980-96b1-2806614dd67a:6 | ws:d57ea861-db86-4980-96b1-2806614dd67a:4 |  |  |  |  |  |
| 6      | Zich Jan                                        | Zich Jan           | ws:d57ea861-db86-4980-96b1-2806614dd67a:7 | ws:d57ea861-db86-4980-96b1-2806614dd67a:5 |  |  |  |  |  |

Tím je hotový první bod přenosu dat.

## **B) Příprava dat v docházce**

Nyní tedy máme spárované zaměstnance mezi docházkou a FlexiBee. Můžeme přikročit k přípravě a vytvoření exportního souboru s daty odpracované doby v Docházce 3000, která pak budeme v dalším bodě importovat do FlexiBee.

Jako administrátor tedy v docházce kliknete v menu *Ostatní / Exporty do mezd* na tlačítko *Abra Flexibee*. Systém znovu zkontroluje, zda zaměstnanci v docházce odpovídají záznamům z FlexiBee. Nyní ale kontroluje jen to, zda v docházce není víc pracovníků, než bylo importováno z FlexiBee. Pokud by našel rozdíl, zobrazil by přebývající pracovníky docházky v horní části obrazovky. Pokud je vše v pořádku, žádné varování neuvidíme a můžeme přistoupit k exportu.

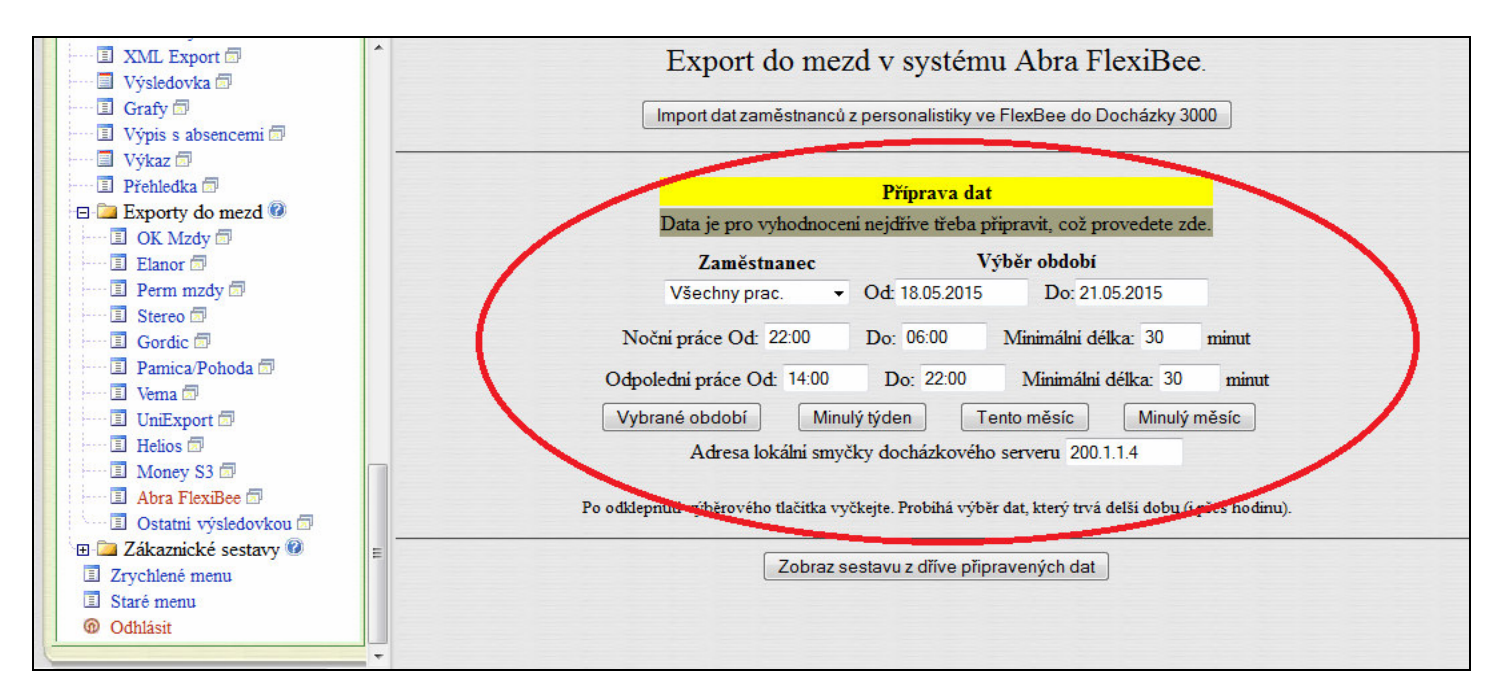

Nejprve v části označené na obrázku výše vybereme zaměstnance a buď ručně zadáme období k exportu, nebo stačí kliknout například na tlačítko *Minulý měsíc* a nemusíme období zadávat ručně. Spustí se výpočet, který může trvat i několik minut. Po jeho doběhnutí uvidíme úplně v dolní části obrazovky tlačítko *Dále*.

|                        | nulala Alexanar                                  |
|------------------------|--------------------------------------------------|
| Deskédensé metén 2000  | Kopek Petr                                       |
| Dochazkovy system 3000 | Kroupa Zdenek                                    |
| Firma: Agrostar        | Maltex Jana                                      |
|                        | Zich Jan                                         |
| 🗉 🦾 Zaměstnanci 🖗      | Probíhá příprava dat přesčasů a rozdílů. Čekejte |
| 🕀 🧰 Firma 🔞            |                                                  |
|                        | Hora Karel                                       |
|                        | Hulata Alexandr                                  |
|                        | Kopek Petr                                       |
|                        | Kroupa Zdenek                                    |
| 🗉 🖾 Ostatní 🧐          | Maltex Jana                                      |
| Auta 🗇                 | Zich Jan                                         |
| Spisy 🗇                | × · · · ·                                        |
| 🕀 🗀 Obědy 🔞            | Probíhá generování exportu. Cekejte              |
| Souhrn docházky 🗇      | × ·                                              |
| 🖬 Mzdy 🗇               | Probihá konverze exportu. Cekejte                |
| Oznámení 🗇             |                                                  |
| Symboly 🗇              | Příprava dokončena, následuje vyhodnocení dat    |
| Typy práce 🗇           |                                                  |
| Absence 🗇              | Zobrazit v 💿 Tomto okně 💿 Novém okně (tisk)      |
| Vlož práci 🗊           | Dála                                             |
| Dovolené 🗇             |                                                  |
| Konec abs.             |                                                  |
| 🔄 🔤 Směny 📾            | Zobrazeni sestavy bude chvilku trvat.            |
| Editace kamer 🗇        |                                                  |

Po kliknutí na tlačítko *Dále* se již zobrazí odkaz na exportní *XML* soubor s vypočtenými daty docházky. Na odkaz klikneme pravým tlačítkem a z nabídky vybereme volbu *Uložit odkaz jako*. Soubor *flexibee.xml* uložíme například na plochu.

![](_page_5_Picture_0.jpeg)

Po uložení souboru je tento bod hotový.

## C) Přenos mzdových podkladů z Docházky do FlexiBee

Nyní se opět vrátíme do FlexiBee a v úplně horním menu klikneme na volbu Nástroje / Import / Import XML.

| <b>A</b>                                                |                                |                   | Agrost             | ar - ABRA FlexiBee                       |                                                                       |          | _ • ×    |
|---------------------------------------------------------|--------------------------------|-------------------|--------------------|------------------------------------------|-----------------------------------------------------------------------|----------|----------|
| <u>F</u> irma Obchodní p <u>a</u> rtneři Z <u>b</u> oží | Pro <u>d</u> ej Ná <u>k</u> uj | p Pení <u>z</u> e | Majetek            | Zamě <u>s</u> tnanci Úče <u>t</u> nictví | Nástroje Me <u>ev</u> ěda                                             |          | <b>1</b> |
| Agrostar<br>2015 s                                      | Pracovní plo                   | ocha ×            | Skupiny osc        | h x Dereonalistika x                     | Číselníky                                                             | >        |          |
| 👥 Obchodní partneři                                     | < > (2)                        | D Nov             | vý 🥜 Zme           | Import e-faktury ISDOC                   | <u>P</u> řepočet skladu                                               | -K       | 0        |
| 🔀 Zboží                                                 | Osobni c                       | Titul P           | Prijmeni Z<br>Hora | Karel                                    | <u>A</u> ktualizace pożadavků na výdej<br>Přepočet <u>s</u> tavů účtů | a or, UI | ice      |
| 🚽 Prodej                                                | A02200                         | ŀ                 | Hulata<br>Kopek    | Alexandr<br>Petr                         | <u>O</u> soby a uživatelé<br>Uživa <u>t</u> elské role                |          |          |
| 🗗 Nákup                                                 | 5<br>4                         | H<br>P            | Kroupa<br>Maltex   | Zdenek<br>Jana                           | Změnit <u>h</u> eslo<br>Nastavení serveru                             |          | 2        |
| 👓 Peníze                                                | 6                              | Z                 | Zich               | Ja                                       | Osobní ce <u>r</u> tifikáty                                           |          |          |
| 💏 Majetek                                               |                                |                   |                    |                                          |                                                                       |          |          |
| 1 Zaměstnanci                                           |                                |                   | 3                  |                                          |                                                                       |          |          |
| 👤 Personalistika                                        |                                |                   |                    |                                          |                                                                       |          |          |
| 🖈 Aktualizace mezd                                      |                                |                   |                    |                                          |                                                                       |          |          |
| Účetnictví                                              |                                |                   |                    |                                          |                                                                       |          |          |
|                                                         |                                |                   |                    |                                          |                                                                       |          |          |

Vybereme soubor *flexibee.xml*, který jsme uložili v předchozím bodě.

| <b>^</b>                                                |                               |                  | Agro              | star - ABR/         | A FlexiB         | ee                             |                       |             |           |         | - × |
|---------------------------------------------------------|-------------------------------|------------------|-------------------|---------------------|------------------|--------------------------------|-----------------------|-------------|-----------|---------|-----|
| <u>F</u> irma Obchodní p <u>a</u> rtneři Z <u>b</u> oží | Pro <u>d</u> ej Ná <u>k</u> u | ip Pení <u>z</u> | e <u>M</u> ajete  | k Zamě <u>s</u> tna | anci Úče         | <u>t</u> nictví Nástr          | oje Náp <u>o</u> věda | R)          |           |         |     |
| Agrostar<br>2015 >                                      | Pracovní pl                   | locha ×          | Skupiny c         | osob × Per          | sonalistik       | a ×                            |                       |             |           |         |     |
| 👥 Obchodní partneři                                     | < > (2)                       | <u>N</u>         | ový ∕Zr           | něnit 🗙 S           | Smazat           | QŢI                            |                       | ) (c. t. t. |           | lû ar - | 0   |
| 🖉 Zboží                                                 | 3                             | IItu             | Hora              | Karel               | JI               | FUNKCE                         | Kvalifikace           | C C         | Skupina o | Ulice   |     |
| ➔ Prodej                                                | A02200                        | <u>A</u>         |                   | Ote                 | vřít             |                                | ×                     | C<br>C      | ODD1      |         |     |
| 🕒 Nákup                                                 | 5                             | <u>N</u> ový ad  | dresář Sm         | azat soubor         | Přejme           | novat                          |                       | C<br>C      |           |         |     |
| 🐨 Peníze                                                | 6                             | <u>A</u> dresář  | e                 | (,                  | Soubor           | y<br>y                         |                       | С           |           |         |     |
| 💏 Majetek                                               |                               | ./<br>/          |                   | ^                   | Person<br>Person | alistika-2015<br>alistika-2015 | -05-21                |             |           |         |     |
| 1 Zaměstnanci                                           |                               | tstdb/           |                   | _                   | Person<br>db0034 | alistika-2015<br>144 vml       | -05-21                |             |           |         |     |
| 👥 Personalistika                                        |                               |                  |                   |                     | flexibe          | ee.xml                         |                       |             |           |         |     |
|                                                         |                               |                  |                   |                     |                  |                                |                       |             |           |         |     |
|                                                         |                               | Zadejte          | <u>c</u> estu neb | o název adre        | esáře: /m        | nt/ix2/tmp                     |                       |             |           |         |     |
|                                                         |                               | flexibee         | e.xml             |                     |                  |                                |                       |             |           |         |     |
|                                                         |                               | Filtr            |                   |                     |                  |                                |                       |             |           |         |     |
|                                                         |                               | -<br>FlexiBee    | e XML (*.xr       | nl)                 |                  |                                | ~                     |             |           |         |     |
|                                                         |                               |                  |                   |                     | 8                | <u>Z</u> rušit                 | <u>O</u> tevřít       |             |           |         |     |

Po kliknutí na *Otevřít* se spustí import dat, který může trvat několik vteřin a poté se zobrazí tabulka se informacemi o počtu položek k importu. Pokud jí potvrdíme kliknutím na *Ano*, provede se konečný import záznamů z docházky do mzdové části FlexiBee.

| Firma Obchodní partneři Zboží          | Prodej Nákup Pen  | Agrost             | ar - ABRA Flexil<br>Zaměstnanci Úče | Bee<br>Strictví Nástro | ie Nápověda          |         |             | _ = >      |
|----------------------------------------|-------------------|--------------------|-------------------------------------|------------------------|----------------------|---------|-------------|------------|
| Agrostar<br>2015                       | Pracovní plocha > | Skupiny oso        | b × Personalisti                    | ka ×                   | je nap <u>o</u> veda |         |             |            |
| 😃 Obchodní partneři                    | < > Q D N         | <u>l</u> ový 🥜 Změ | enit 🗙 Smaza                        | Q T 12 -               | € + -                |         |             | 0          |
| 🕅 Zhoží                                | Osobn∆1 Titul     | Příjmení           | Jméno                               | Funkce                 | Kvalifikace          | Středis | Skupina o   | Ulice      |
| + Prodej                               | 2                 | Hulata             | Alexandr                            |                        |                      | c       | ODDI        |            |
| 🕒 Nákup                                | 4                 | Tiora              | Chcete provés                       | t import násle         | edujících záz        | znamů?  | zápí        | ×          |
| 🕫 Peníze                               | 6                 | lepřítomnost:      |                                     | 2                      | 0                    | 0       | 324111      |            |
| 🐔 Majetek                              |                   |                    |                                     |                        |                      |         |             |            |
| 1 Zaměstnanci                          |                   |                    |                                     |                        |                      |         |             |            |
| 🗶 Personalistika<br>🎝 Aktualizace mezd |                   |                    |                                     |                        |                      |         |             | =          |
| Účetnictví                             |                   |                    |                                     |                        |                      |         |             |            |
|                                        |                   |                    |                                     |                        |                      |         |             |            |
|                                        |                   |                    |                                     |                        |                      |         |             |            |
|                                        |                   |                    |                                     |                        |                      |         |             |            |
|                                        |                   |                    |                                     |                        |                      |         | ~           |            |
|                                        |                   |                    |                                     |                        |                      |         | <u>е</u> Ме | <u>Ano</u> |
|                                        | <                 | ш                  |                                     |                        |                      |         |             | -          |

Pokud by se místo tabulky k potvrzení importu zobrazilo chybové hlášení, nedodrželi jsme v prvním bodě (písmeno A) správný postup přenosu záznamů zaměstnanců do docházky. Například nesedí osobní čísla zaměstnanců, nejsou správně nastaveny pracovní poměry, snažíme se importovat data pracovníkovi s ukončeným poměrem, nebo vkládáme do uzavřeného období a podobně. FlexiBee v chybovém hlášení sdělí podstatu problému.

Naopak pokud je vše v pořádku, budou již záznamy z docházky dostupné k dalšímu zpracování a vyhodnocení ve FlexiBee. Celodenní absence najdete na kartách zaměstnanců dole na záložce *Nepřítomnosti*.

| <u>^</u> (        | A Personalistika - Změna záznamu                                       | × = - ×                                      |
|-------------------|------------------------------------------------------------------------|----------------------------------------------|
| <u>F</u> irma Obc | 🔹 🕨 🗴 Smazat 🔒 🔗                                                       | < <u></u>                                    |
| ر<br>علاق المراجع | Nastavení osoby: Neomezeno - Neomezeno V Přidej nastavení              | í Smaž nastavení                             |
| 🕅 Zboží           | Přímení: Hulata Středisko: C: Cen                                      | ntrála                                       |
| → Prode           | Jméno: Alexandr                                                        | Nepřítomnost - 7 měna záznamu ×              |
| 🕒 Nákuj           | Zákl. informace Ostatní Nezaopatřený partner Adresa Parametry mzdy Št  | Pracovní poměr:                              |
| 🚥 Peníz           | Alternativní osobní čís 2 Typ vztahu k fir                             | Důvod nepřítomnosti: NEMOC Q                 |
| 🐔 Majet           | Titul:  Rodné číslo:    Pohlaví:  V   Datum narození:                  | Začátek: 13.04.2015 🛗<br>Konec: 19.04.2015   |
| 👤 Zamě            | Kvalifikace:                                                           | Hodiny první den nepřítomn                   |
| 👥 Perso           | Funkce                                                                 | Hodiny poslední den nepřítomnosti:           |
| 🞜 Aktua           |                                                                        | Poznámka:                                    |
| <b>ý</b> Účetr    |                                                                        |                                              |
|                   |                                                                        |                                              |
|                   | Pracovní poměr Směny Stálé mzdové složky Děti Nepřítomnost Práce pro s | Štítku                                       |
|                   | < > 🗋 Nový 🥜 Změnit 🙁 Smazat 🗊 🔗                                       | Přinojit                                     |
|                   | Zač <u>A1</u> Konec Pracovní po Důvod nepřítom Hodiny první den nepř   |                                              |
|                   | 13.04 19.04.2 1-STANDAR NEMOC                                          |                                              |
|                   |                                                                        | Zrušit Uložit a <u>n</u> ový Uložit a zavřít |

#### Novinky:

Od verze 8.34 programu Docházka 3000 umí systém přenášet nejen data nepřítomností, ale i data měsíčního fondu a příplatků: PŘÍPLATEK ZA PŘESČAS, PŘÍPLATEK ZA S+N, NOČNÍ PŘÍPLATEK, PŘIPLATEK ZA SVÁTEK, POHOTOVOST, FOND V MĚSÍCI. Všechny tyto údaje přenáší hodnotu v atributu hodiny a to v celkové sumární výši za zvolený měsíc.

Od verze 8.35 můžete dokonce sami přesně nastavit, jaké údaje chcete z docházky do FlexiBee přenášet. Rozsah se nastavuje v menu "*Ostatní / Exporty do mezd / Abra FlexiBee / Nastavení číselníku položek exportu"*. Výchozí nastavení je na níže uvedeném obrázku.

| Docházka 3000 |                                       | FlexiE               | Unnerit                  | Smaž   |      |
|---------------|---------------------------------------|----------------------|--------------------------|--------|------|
| Složka        | Popis významu kódu                    | Kód                  | Typ hodnoty              | Opravn | Smaz |
| 102           | Fond pracovni doby                    | FOND V MĚSÍCI        | Mzdová složka (hodiny) 🔻 | Ulož   | Smaž |
| 104           | Práce o vikendu                       | PŘÍPLATEK ZA S+N     | Mzdová složka (hodiny) 👻 | Ulož   | Smaž |
| 105           | Práce ve svátky                       | PŘÍPLATEK ZA SVÁTEK  | Mzdová složka (hodiny) 🔻 | Ulož   | Smaž |
| 106           | Nočni práce                           | NOČNÍ PŘÍPLATEK      | Mzdová složka (hodiny) 👻 | Ulož   | Smaž |
| 147           | Abs.20-Absence 20                     | POHOTOVOST           | Mzdová složka (hodiny) 👻 | Ulož   | Smaž |
| 154           | Přesčas Po - Pá                       | PŘÍPLATEK ZA PŘESČAS | Mzdová složka (hodiny) 👻 | Ulož   | Smaž |
| 155           | Přesčas Sobota                        | PŘÍPLATEK ZA PŘESČAS | Mzdová složka (hodiny) 👻 | Ulož   | Smaž |
| 156           | Přesčas Neděle                        | PŘÍPLATEK ZA PŘESČAS | Mzdová složka (hodiny) 👻 | Ulož   | Smaž |
| 201           | Celodenni abs. 1 - Dovolená           | DOVOLENÁ             | Nepřítomnost (datumy) 🔻  | Ulož   | Smaž |
| 202           | Celodenni abs. 2 - Nemoc              | NEMOC                | Nepřítomnost (datumy) 👻  | Ulož   | Smaž |
| 204           | Celodenni abs. 4 - OČR                | OČR                  | Nepřítomnost (datumy) 🔻  | Ulož   | Smaž |
| 205           | Celodenni abs. 5 - Překážka           | VOLNO PLACENÉ        | Nepřítomnost (datumy) 👻  | Ulož   | Smaž |
| 206           | Celodenni abs. 6 - Návštěva lékaře    | NEMOC                | Nepřítomnost (datumy) 👻  | Ulož   | Smaž |
| 207           | Celodenni abs. 7 - Přestávka          | VOLNO NEPLACENÉ      | Nepřítomnost (datumy) 👻  | Ulož   | Smaž |
| 208           | Celodenni abs. 8 - Náhradní volno     | VOLNO PLACENÉ        | Nepřítomnost (datumy) 🔻  | Ulož   | Smaž |
| 209           | Celodenni abs. 9 - Omluvená absence   | VOLNO NEPLACENÉ      | Nepřítomnost (datumy) 👻  | Ulož   | Smaž |
| 210           | Celodenni abs. 10 - Mateřská dovolená | MATEŘSKÁ DOVOLENÁ    | Nepřítomnost (datumy) 🔻  | Ulož   | Smaž |
| 211           | Celodenni abs. 11 - Vojenské cvičení  | VOJ.CVIČ.NEPLACENÉ   | Nepřítomnost (datumy) 🔻  | Ulož   | Smaž |

Pokud chcete některou položku smazat či upravit text kódu pro FlexiBee, použijete tlačítka na konci každého řádku – uložení úpravy kódu nebo smazání celého řádku.

Pomocí spodního formuláře pod tabulkou můžete navíc založit vlastní záznamy:

| Vložení nového kódu: |                                 |   |            |  |  |  |  |  |  |
|----------------------|---------------------------------|---|------------|--|--|--|--|--|--|
| Složka docházky:     | 101 - Odpracováno na pracovišti | - | Přidej kód |  |  |  |  |  |  |
| Typ hodnoty:         | Nepřítomnost (datumy) 🔻         |   |            |  |  |  |  |  |  |
| Kód FlexiBee:        |                                 |   |            |  |  |  |  |  |  |

Složku docházky vyberete z číselníku. Typ hodnoty určuje, zda se budou přenášet hodiny, které slouží pro mzdové složky docházky s čísly 100 až 199, nebo zda se budou přenášet intervaly datumů pro nepřítomnosti u složek docházky s kódy 200 a výše (primárně celodenní absence). Kód FlexiBee nastavíte na textovou hodnotu jakou mzdový modul účetního programu používá pro přenášený údaj. Správné nastavení lze dohledat přímo v číselnících programu FlexiBee nebo vám jej sdělí podpora z firmy Abra. Výchozí nastavení v docházce by ale mělo většinou vyhovovat. Ovšem pokud například místo fondu pracovní doby budete chtít do FlexiBee do položky *FOND V MĚSÍCI* přenášet skutečně odpracovaný čas, můžete původní nastavení pro složku 102 smazat a pod *fondem v měsíci* přenášet složku docházky 101.

Pokud si omylem nastavení vymažete nebo přepíšete a budete chtít číselník uvést do výchozího stavu, slouží k tomu dole tlačítko pro reset kódů:

Reset uživatelských kódů do původního nastavení po instalaci

Přenáší se ty mzdové složky docházky a kódy flexibee, které mají vyšší než nulový počet hodin a u nepřítomností ty, které pracovník čerpal. Přenosový soubor tedy obsahuje jen platné nenulové údaje. Přenos dat byl ověřen proti FlexiBee verze 2020.2.5.3 ale funkční by měl být i v jiných verzích.

| ٨ Moje  | firma - ABRA FlexiBee         |          |          |          |             | 10                   |                    |                     |                                      |                                  |               |               |
|---------|-------------------------------|----------|----------|----------|-------------|----------------------|--------------------|---------------------|--------------------------------------|----------------------------------|---------------|---------------|
| Firma C | )bchodní partneři Zboží Prode | ej Nákup | Peníze   | Majet    | ek Zaměst   | nanci Účetnictví     | Přehledy Nást      | roje Nápověda       |                                      |                                  |               |               |
| A       | BRA 🥂 FlexiBee                | Nastave  | ení mzdo | vých slo | ožek 🗙 🛛 Pe | ersonalistika 🗙 Mz   | dové složky - vstu | npavýběry ×         |                                      |                                  |               |               |
|         | Maia firma                    | < >      | 3        |          | ový 🥒 Z     | měnit 🛛 🗱 Sma        | zat 🗊 🔍            | ▼ lê 🖴 🖘 - Ø        | Rekapitulace složek                  |                                  |               |               |
| <       | < 2020 >                      |          | omezen   |          | ~ M         | Měsíc neomezen 🗸 🗸 🗸 |                    | ba neomezena 🔍 🗸    | 🗸 Osoba neomezena 🗸 🗸                | ✓ Skupina složky neomezena ✓ Slo |               | Složka neome: |
| SR      | Obchodní partneři             | Pořadí   | Rok      | Měsíc    | Osoba A     | 1 Osoba - Příjm      | Osoba - Jméno      | Zkratka             | Název                                | Dny pracovní                     | Dny kalendářn | í Hodiny Ö    |
|         |                               | 1 0 10   | 2 0 2 0  | 1        | 1           | Novák                | Jan                | FOND V MĚSÍCI       | Fond pracovní doby                   | 22,00                            | 31,0          | 0 176,00      |
|         | Zboží                         | 1 0 10   | 2 0 2 0  | 2        | 1           | Novák                | Jan                | FOND V MĚSÍCI       | Fond pracovní doby                   | 20,00                            | 29,0          | 0 160,00      |
|         |                               | 1 0 10   | 2 0 2 0  | 3        | 1           | Novák                | Jan                | FOND V MĚSÍCI       | Fond pracovní doby                   | 22,00                            | 31,0          | 0 176,00      |
|         | Prodej                        | 1 0 10   | 2 0 2 0  | 4        | 1           | Novák                | Jan                | FOND V MĚSÍCI       | Fond pracovní doby                   | 20,00                            | 30,0          | 0 160,00      |
|         |                               | 1 0 10   | 2 0 2 0  | 5        | 1           | Novák                | Jan                | FOND V MĚSÍCI       | Fond pracovní doby                   | 19,00                            | 31,0          | 0 152,00      |
|         | Nákup                         | 1 0 1 0  | 2 0 2 0  | 6        | 1           | Novák                | Jan                | FOND V MĚSÍCI       | Fond pracovní doby                   | 22,00                            | 30,0          | 0 176,00      |
|         |                               | 1 0 10   | 2 0 2 0  | 7        | 1           | Novák                | Jan                | FOND V MĚSÍCI       | Fond pracovní doby                   | 22,00                            | 31,0          | 0 176,00      |
| 10€     | Peníze                        | 1 0 1 0  | 2 0 2 0  | 8        | 1           | Novák                | Jan                | FOND V MĚSÍCI       | Fond pracovní doby                   | 21,00                            | 31,0          | 0 167,00      |
| 149     | Majetek<br>Zaměstnanci        | 1 0 10   | 2 0 2 0  | 9        | 1           | Novák                | Jan                | FOND V MĚSÍCI       | Fond pracovní doby                   | 21,00                            | 30,0          | 0 168,00      |
|         |                               | 1 0 1 0  | 2 0 2 0  | 10       | 1           | Novák                | Jan                | FOND V MĚSÍCI       | Fond pracovní doby                   | 21,00                            | 31,0          | 0 168,00      |
|         |                               | 1 0 10   | 2 0 2 0  | 11       | 1           | Novák                | Jan                | FOND V MĚSÍCI       | Fond pracovní doby                   | 20,00                            | 30,0          | 0 160,00      |
|         |                               | 1 0 10   | 2 0 2 0  | 12       | 1           | Novák                | Jan                | FOND V MĚSÍCI       | Fond pracovní doby                   | 21,00                            | 31,0          | 0 168,00      |
| Ð       | Účetnictví                    | 3 060    | 2 0 2 0  | 8        | 1           | Novák                | Jan                | PŘÍPLATEK ZA PŘES   | Příplatek za práci přesčas           | 0,00                             | 0,0           | 0 3,50        |
|         |                               | 3 070    | 2 0 2 0  | 8        | 1           | Novák                | Jan                | PŘÍPLATEK ZA S+N    | Příplatek za práci v sobotu a neděli | 0,00                             | 0,0           | 0 2,50        |
|         | Přehledy                      | 3 080    | 2 0 2 0  | 8        | 1           | Novák                | Jan                | NOČNÍ PŘÍPLATEK     | Příplatek za noční práci             | 0,00                             | 0,0           | 0 12,50       |
|         |                               | 3 090    | 2 0 2 0  | 8        | 1           | Novák                | Jan                | PŘIPLATEK ZA SVÁTEK | Příplatek za svátek                  | 0,00                             | 0,0           | 0 7,30        |
|         |                               | 3 120    | 2 0 2 0  | 8        | 1           | Novák                | Jan                | POHOTOVOST          | Odměna za prac. pohot.na pracovišti  | i 0,00                           | 0,0           | 0 21,00       |
|         |                               | 1.010    | 2 0 20   | 1        | 2           | Pokorná              | Eva                | FOND V MĚSÍCI       | Fond pracovní doby                   | 22.00                            | 31.0          | 0 176 00      |